## SSUB – Récupérer un mot de passe

1. Sur la page d'accueil, cliquez sur le lien « Connexion » qui vous amène à la page d'accès membre (<u>https://ssub.be/acces-membres</u>).

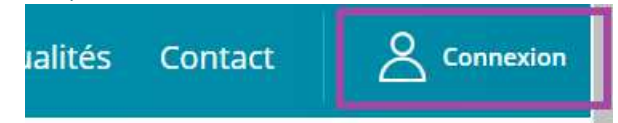

2. Sur cette page, cliquez sur le lien « Mot de passe oublié ? », qui vous amène à la page de réinitialisation de mot de passe (<u>https://ssub.be/reinitialisation-de-mot-de-passe</u>).

| Accès membres × +              |                                                                                                    |              |
|--------------------------------|----------------------------------------------------------------------------------------------------|--------------|
| ← → C t; ssub.be/acces-membres | 쁆 🗞 🛧 🖬 🖨 Navig                                                                                                    | ation privée |
| Accès membres                  |                                                                                                    |              |
| SSUB                           | Accueil Membres Demande d'adhésion Qui sommes-nous? 🗸 Actualités Contact                                                                                                    | A Connexion  |
|                                | Identifiant Mot de passe Se souvenir de mol Se connecter Mot de passe oublié ? Vous n'êtes pas encore membre de la SSUB et souhaitez le devenir ? Nous vous invitons à remplir votre demande d'adhésion. | 6<br>¥       |
|                                | Société des Sexologues Universitaires de Belgique                                                                                                    |              |
|                                | Rue de Tervaete, 62                                                                                                    |              |
| Formulaire de parrainage       | 1040 - Bruxelles                                                                                                    | •            |

3. Sur cette page, encodez l'adresse email avec laquelle vous communiquez avec la SSUB, puis cliquez sur « Envoyer la demande ».

| ✓ S Réinitialisation de mot de passe × +                                                                                                    |                                                                                                    |                                                                                |
|----------------------------------------------------------------------------------------------------|----------------------------------------------------------------------------------------------------|--------------------------------------------------------------------------------|
| ← → C 😂 ssub.be/reinitialisation-de-mot-de-passe                                                                                                    |                                                                                                    | ☆ 🔲 🖶 Navigation privée 🚦                                                      |
| Réinitialisation de mot de passe                                                                                                    | Accueil Membres Demande d'adhésion Qui sommes-nous? 🗸                                                                                                    | Actualités Contact 🙎 Connexion                                                 |
|                                                                                                    | Demander un lien de réinitialisation du mot<br>de passe :<br>Identifiant<br>Ithomas@neodiensis.com<br>Envoyer la demande<br>Après avoir envoyé une demande de<br>réinitialisation de mot de passe, vous recevrez<br>par email un lien sur lequel vous pourrez définir<br>un nouveau mot de passe pour accéder à votre<br>compte. |                                                                                |
| Réglement d'ordre intérieur<br>Statuts<br>Code éthique<br>Formulaire de parrainage<br>Conditions générales d'utilisation<br>Politique de confidentialité | Société des Sexologues Univer<br>Rechercher sur le site                                                                                                    | rsitaires de Belgique<br>Rue de Tervaete, 62<br>1040 - Bruxelles<br>Rechercher |

4. Dans tous les cas, vous arriverez sur une page présentant ce message :

|                  | SSUB <u>Sould des Souligent Litherstans de Heigner</u>                                      |  |  |
|------------------|---------------------------------------------------------------------------------------------|--|--|
| Vérifiez<br>puis | z vos e-mails pour le lien de confirmation<br>rendez-vous sur la <u>page de connexion</u> . |  |  |
| Retour au site   |                                                                                             |  |  |

- 5. Attention que cela ne signifie pas nécessairement <u>que votre adresse email était correcte et connue de</u> <u>la SSUB</u> : Pour des raisons de sécurité, l'outil n'indique pas si l'adresse correspondait bien à un compte utilisateur, pour éviter les attaques par des robots qui effectuent des milliers d'essais jusqu'à trouver une adresse qui fonctionne.
  - a. Assurez-vous bien que l'adresse email utilisée est bien celle <u>avec laquelle vous communiquez</u> <u>avec la SSUB</u>, adresse à laquelle votre accès membre vous a été transmis. Celle-ci est parfois différentes de l'adresse de contact publique qui figure sur votre fiche présentée sur le site (par exemple, <u>ginette@mon-cabinet.be</u> comme adresse publique, mais <u>ginette.1999@gmail.com</u> comme adresse de communication SSUB).
  - b. Si les étapes suivantes ne fonctionnent pas comme prévu, vous pouvez prendre contact avec la SSUB via l'adresse <u>info@ssub.be</u>.
- 6. Allez ensuite consulter vos emails, pour l'adresse email que vous avez renseignée précédemment.
- 7. Si tout se passe bien et si l'adresse email correspondait bien à un membre SSUB, vous devez retrouver un email de ce type :

| o I I I I I I I I I I I I I I I I I I I                                                                          |  |  |  |  |  |  |
|----------------------------------------------------------------------------------------------------|--|--|--|--|--|--|
| Fichier Message Aide                                                                                             |  |  |  |  |  |  |
| $ \widehat{\blacksquare} \ \ \ \ \ \ \ \ \ \ \ \ \ \ \ \ \ \ \$                                                  |  |  |  |  |  |  |
| [Société des Sexologues Universitaires de Belgique] Réinitialisation du mot de passe                             |  |  |  |  |  |  |
| no-reply@ssub.be                                                                                                 |  |  |  |  |  |  |
| Quelqu'un a demandé la réinitialisation du mot de passe pour le compte suivant :                                 |  |  |  |  |  |  |
| Titre du site : Société des Sexologues Universitaires de Belgique                                                |  |  |  |  |  |  |
| Identifiant : <u>thomas@neodiensis.com</u>                                                                       |  |  |  |  |  |  |
| Si ceci est une erreur, ignorez cet e-mail et rien ne se passera.                                                |  |  |  |  |  |  |
| Pour renouveler votre mot de passe, cliquez sur le lien suivant :                                                |  |  |  |  |  |  |
| https://ssub.be/wp-login.php?action=rp&key=3dnyNObGKIT1iLQPjprL&login=thomas%40neodiensis.com℘_lang=fr_FR        |  |  |  |  |  |  |
| Cette demande de réinitialisation de mot de passe provient de l'adresse IP 2a02:a03f:29d:1700:b510:8931:c716:5c. |  |  |  |  |  |  |
|                                                                                                    |  |  |  |  |  |  |
|                                                                                                    |  |  |  |  |  |  |
|                                                                                                    |  |  |  |  |  |  |

- 8. Vous y retrouvez votre <u>identifiant</u> (l'adresse email de communication avec la SSUB) et un <u>lien de</u> <u>renouvellement</u> du mot de passe.
- 9. Si vous ne retrouvez pas cet email, nous vous invitons à, dans l'ordre :
  - a. Vérifier que le message n'est pas classé dans les <u>spams et autres courriers indésirables</u>. Les règles sont extrêmement variables dans le temps et selon les services utilisés, donc une mise en quarantaine de notre message est toujours possible.
  - b. Vous assurer que l'adresse email encodée est bien correcte et correspond bien à celle utilisée par la SSUB (cf. §5.a ci-dessus).
  - c. Après toutes les vérifications d'usage, prendre contact avec la SSUB via l'adresse info@ssub.be .
- 10. Dans l'email que vous avez reçu, cliquez sur le lien de renouvellement, qui vous amènera sur une page de ce type :

| v S Réinitialiser le mot de passe «S × +                                                                                                    |     | - 0                 | × |
|----------------------------------------------------------------------------------------------------|-----|---------------------|---|
| $\leftarrow$ $\rightarrow$ C $\approx$ ssub.be/wp-login.php?action=rp℘_lang=fr_FR                                                                                                    | ∞ ☆ | 🚓 Navigation privée | : |
| SSUB       Descent         Nouveau mot de passe       ItsGWs6C4KihkeLjn         Fore       Descent         Consell : Le mot de passe devrait contenir<br>au moins douze caractères. Pour le rendre<br>plus sûr, utiliser de surties en auguscules et<br>minuscules, des nombres, et des symboles<br>tels que ! "2 \$ % ^ b.         Générer un mot de passe         Erregistrer le mot de passe |     |                     |   |
| Connexion<br>Retour au site                                                                                                    |     |                     |   |

11. Il faut bien comprendre le fonctionnement de cet écran :

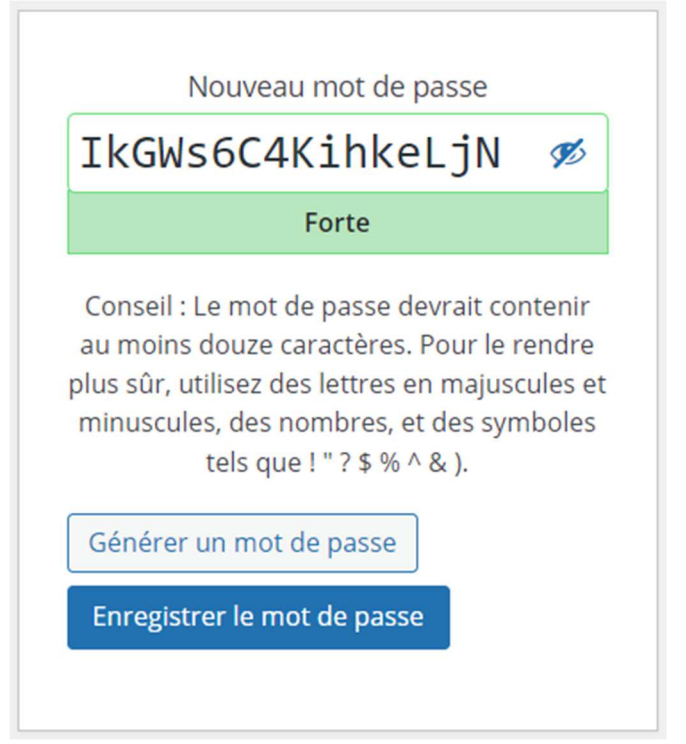

- a. C'est un formulaire qui vous permet de <u>définir</u> votre mot de passe, pas un écran qui vous communique un nouveau mot de passe : quand cet écran s'affiche, votre mot de passe n'est pas encore changé.
- b. La zone « Nouveau mot de passe » vous <u>propose</u> un nouveau mot de passe, suffisamment sécurisé. Si le mot de passe vous convient et que vous êtes habitué·e aux mots de passe complexe, inutile de le modifier.
- c. Mais vous pouvez aussi remplacer ce mot de passe proposé en encodant le <u>mot de passe de</u> <u>votre choix</u>, pour peu qu'il présente un niveau de complexité acceptable.

Nouveau mot de passe

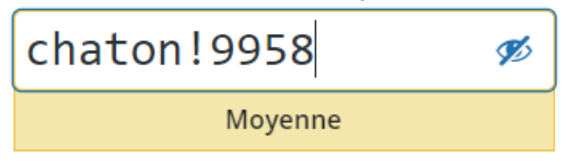

- d. Le bouton « Générer un mot de passe » sert quant à lui à regénérer une <u>proposition de mot de</u> <u>passe</u> suffisamment sécurisée. À utiliser par exemple si vous réalisez que le mot de passe que vous imaginiez est beaucoup trop faible et que vous optez finalement pour un mot de passe aléatoire.
- e. Une fois le mot de passe encodé/accepté, nous vous conseillons d'en prendre une <u>copie</u> (copier-coller, idéalement) dans un endroit sûr, en particulier s'il s'agit d'un mot de passe généré automatiquement.
- f. Après cette précaution, vous devez encore cliquer sur le <u>bouton « Enregistrer le mot de passe »</u> pour qu'il soit réellement d'application.

Enregistrer le mot de passe

- 12. <u>Ce n'est qu'à ce moment-là que votre mot de passe est réellement modifié</u> : le reste de la procédure ne servait qu'à vous amener à ce formulaire de modification, avec une proposition pré-encodée.
- 13. Le formulaire vous amène alors sur une page minimaliste, proposant de revenir au site.

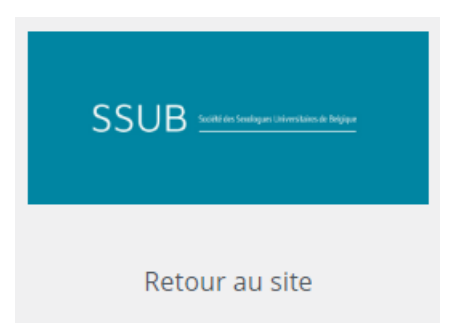

14. Vous pouvez alors revenir sur l'écran de connexion (cf. §1), y indiquer votre identifiant (l'adresse email de communication avec la SSUB) et le nouveau mot de passe que vous avez défini (cf. §11), puis cliquer sur le bouton « Se connecter ».

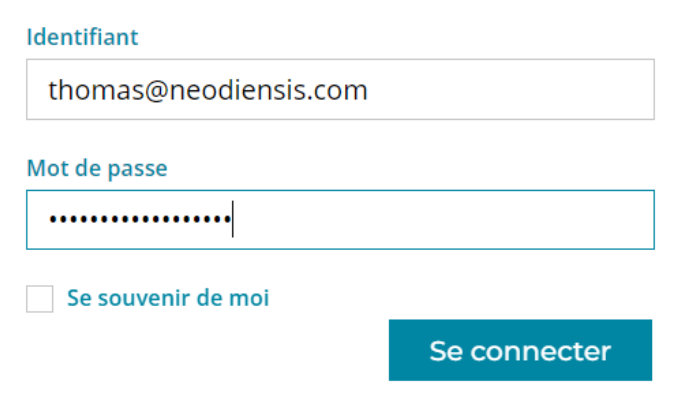

15. Vous arrivez alors dans l'espace membres de la SSUB. Il est fort possible que votre navigateur vous propose d'enregistrer/mettre à jour votre mot de passe pour ce site. Nous laissons ce choix à votre appréciation, mais conseillons néanmoins de ne pas garder d'ancien mot de passe enregistré, ce qui amène généralement à des confusions par la suite : si votre ancien mot de passe était enregistré, nous vous conseillons de le mettre à jour en enregistrant le nouveau.